## Инструкция по установке и работе с мобильным приложением Служебный транспорт

1. В информационном pecypce Transport Welcome предусмотрена возможность работы с заявками в мобильном приложении. Мобильное устройство (смартфон или планшет) должно быть зарегистрировано в системе, а для водителя служебного транспорта должна быть создана учетная запись и указан номер мобильного телефона.

2. Установка мобильного приложения на смартфон.

• Установить на смартфон магазин приложений RuStore (российская альтернатива Google Play и App Store). Для этого необходимо со смартфона пройти по ссылке <u>https://rustore.ru/instruction.html</u> и далее, следуя инструкции, произвести установку.

• Скачать и установить мобильное приложение «Служебный транспорт» в магазине приложений RuStore.

• В случае недоступности магазина приложений возможно скачать apk-файл мобильного приложения «Служебный транспорт», зайдя со смартфона по ссылке <u>https://ttwcome.ru/atp/</u>. Для установки apk-файла необходимо:

- разрешить загрузку файла, нажав «Все равно скачать»;
- найти загруженный файл. На типовых смартфонах с OC Android файл находится в приложении «Files», на смартфонах Samsung в приложении «Мои файлы», на смартфонах Xiaomi в приложении «Проводник»;
- подтвердить установку, нажав кнопку «Установить»;
- если смартфон заблокировал установку, перейти в настройки смартфона и разрешить устанавливать неизвестные приложения;
- после настройки ещё раз запустить установку приложения;
- приложение установлено.

Без созданной учетной записи водителя в системе авторизация будет невозможна.

3. Создание учетной записи пользователя мобильным приложением.

## Настройки — Управление тарифами — Роли — Добавить

| TTWcome                | 0 | • МОНИТОР<br>Регистраци | РИНГ<br>я транспорта                                                                                                    | С ПРАНСПОР Внешние зая                                                                | РТ<br>авки на транспорт        | ~ ē                                                                             | ФИНАНСЫ И К               | адры      | ОТЧЕТЫ                      | <b>*</b> ~                  |
|------------------------|---|-------------------------|----------------------------------------------------------------------------------------------------|---------------------------------------------------------------------------------------|--------------------------------|---------------------------------------------------------------------------------|---------------------------|-----------|-----------------------------|-----------------------------|
| ŤġŤ                    | + | Добавить                | 🕯 Дублировать                                                                                                    | 🖍 Изменить 🔵 — Удалит                                                                 | ъ                              |                                                                                 |                           |           |                             |                             |
| Пользователи           |   |                         |                                                                                                    |                                                                                       |                                |                                                                                 |                           | Пас       | порт                        |                             |
| Управление<br>паролями |   |                         | Роль 🕈                                                                                                    | Принадлежность                                                                        | Редактиро-<br>вание групп ТС   | Редактиро-<br>вание АТ                                                          | Импорт ТС                 | Интерфейс | Редактиро-<br>вание ТС и СТ | Ведени<br>основны<br>средст |
| ° —                    |   |                         |                                                                                                    |                                                                                       | все 🗸                          | BCE ¥                                                                           | BCE ¥                     | BCE Y     | все 🗸                       | все                         |
| ✓—<br>Тарифы доступа   | 1 | Администрат             | op                                                                                                    | Оператор                                                                              | Дa                             | Да                                                                              | Да                        | Да        | Дa                          | Дa                          |
|                        | 2 | Администрат             | ор партнера                                                                                                    | Головное предприятие                                                                  | да Да                          | Да                                                                              | Да                        | Да        | Да                          | Да                          |
|                        |   |                         |                                                                                                    | Стартовая страница:<br>Принадлежность роли:                                           | Центр управления<br>Компания 3 |                                                                                 |                           |           | ~                           |                             |
|                        |   |                         | Администри<br>Обслуживая<br>Съемное об<br>Справочник<br>Договоры<br>Диспетчери<br>Заявки тС<br>Заявки на с<br>Центр управ<br>Отчеты | ирование<br>ние ТС и СТ<br>орудование<br>аи<br>изация<br>лужебный транспорт<br>вления |                                | <ul> <li>АРМ Пользоват</li> <li>АРМ Водителя</li> <li>АРМ Водителя с</li> </ul> | еля<br>служебного транспо | рта       |                             |                             |
|                        |   |                         | Мобильные                                                                                                    | приложения                                                                            |                                |                                                                                 |                           |           |                             |                             |

Рис.2.Окно интерфейса «Добавление роли».

- В окне «Добавление роли» заполнить поля актуальной информацией.
- В разделе «Мобильные приложения» проставить галочки напротив необходимых мобильных приложений.

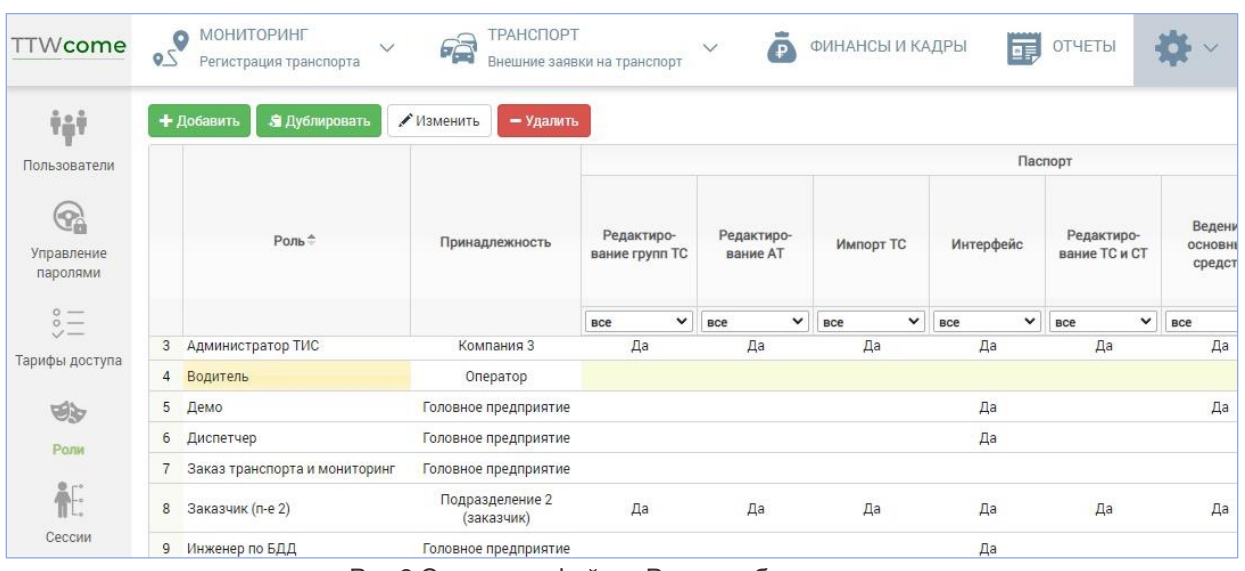

Рис.3.Окно интерфейса «Роли» добавление водителя.

## Настройки — Управление тарифами — Пользователи — Добавить

| TTWcome                                   | 20 | МОНИТОРИНГ<br>Регистрация транспорта | ТРАНСПОРТ<br>Внешние заявки на транспорт | ФИНАН     | СЫ И КАДРЫ  | гчеты 🏘 🗸    |
|-------------------------------------------|----|--------------------------------------|------------------------------------------|-----------|-------------|--------------|
| ŶŶŶ                                       | +  | Добавить 🖍 Изменить 🔒 Сменить па     | роль                                     |           |             |              |
| Пользователи                              |    | Имя пользователя 🗢                   | Учетная запись                           | Должность | Телефон     | Доп. телефон |
| 0                                         |    | ×                                    | ×                                        | ×         | ×           |              |
|                                           | 1  | RuslanH                              | RuslanH                                  |           | 79179142844 |              |
| паролями<br>останование<br>Тарифы доступа |    |                                      |                                          |           |             |              |
| S                                         |    |                                      |                                          |           |             |              |
| Роли                                      |    |                                      |                                          |           |             |              |
| ₩E:                                       | 2  | Александр Бочаров                    | BocharovAA                               |           | 79961239707 |              |
| Сессии                                    |    |                                      |                                          |           |             |              |

Рис.4.Окно интерфейса «Пользователи».

• В окне «Добавление пользователя» заполнить поля актуальной информацией.

| Основное Дост      | уп Модули              |
|--------------------|------------------------|
| Имя пользователя   | Петров Иван Алексеевич |
| Учетная запись     | PetroffiA              |
| Должность          | Водитель               |
| Телефон            | 79995551122            |
| Доп. телефон       |                        |
| Почта              | petrovia@perevoz.ru    |
| Активен            | Да 🗸                   |
| Действителен до    |                        |
| Причина блокировки |                        |

- Рис. 2. Окно интерфейса «Добавление пользователя».
- После заполнения всех полей перейти в раздел «Доступ» и нажать кнопку «Добавить».

| Добавление           | ×                                          |
|----------------------|--------------------------------------------|
| Организация          | ООО "Перевозчик" 🗸                         |
| Роль                 | Водитель ООО "Перевозчик" 🗸 🗸              |
| Описание             |                                            |
| Разрешающий документ | Дата, № документа о предоставлении доступа |
|                      |                                            |
|                      | Применить Отмена                           |

Рис. 3. Окно интерфейса «Доступ».

- Необходимо выбрать свою организацию, роль «Водитель» и нажать кнопку «Применить».
- Перейти в раздел «Модули».

| Добавление пользователя                    | ×                |
|--------------------------------------------|------------------|
| Основное Доступ Модули                     |                  |
| Диспетчер                                  |                  |
| Мобильные приложения                       |                  |
| Петров                                     | ٩                |
| Петров Иван Алексеевич<br>Тел: 79995551122 |                  |
|                                            |                  |
|                                            |                  |
|                                            |                  |
|                                            |                  |
|                                            |                  |
|                                            | Сохранить Отмена |
|                                            |                  |

Рис. 4. Окно интерфейса «Модули».

• В поисковой строке начать вводить ФИО водителя, в всплывающем списке выбрать необходимого водителя и нажать кнопку «Сохранить». Водитель появится в списке пользователей.

|     | парк тс 🗸 🚺 м          | ОНИТОРИНГ 🗸    | отчеты    | НАСТРОИКИ Пользователи и | роли         |                     | Q Регзнак, марка, г                                | модель     |
|-----|------------------------|----------------|-----------|--------------------------|--------------|---------------------|----------------------------------------------------|------------|
| +   | Добавить 🖍 Изменить 🔒  | Сменить пароль |           |                          |              |                     |                                                    | <b>ک</b> ا |
| Fr. | Имя пользователя ⊸     | Учетная запись | Должность | Телефон                  | Доп. телефон | Почта               | Доступ                                             | Активе     |
|     |                        | ×              | ×         | ×                        |              | ×                   | ×                                                  | Да         |
|     |                        |                |           |                          |              |                     | "Автологистик")                                    |            |
| 51  | Петров Иван Алексеевич | PetroffIA      | водитель  | 79995551122              |              | petrovia@perevoz.ru | Водитель ООО<br>"Перевозчик" (ООО<br>"Перевозчик") | Дa         |

Рис. 5. Окно интерфейса «Список пользователей».

- Выполнить авторизацию в мобильном приложении, получив при первом запуске временный пин-код.
- Для дальнейшей эксплуатации придумайте и введите собственный пин-код.

| Вход                                                       | 0                          | ← | Привязка устройства                                                       | 0 |
|------------------------------------------------------------|----------------------------|---|---------------------------------------------------------------------------|---|
| TTWcom                                                     | e                          |   | TTWcome                                                                   |   |
| Введите ваш номер тел                                      | ефона                      |   | Введите ваш пин-код                                                       |   |
| +7 XXX XXX-XX-<br>АРМ водителя<br>1.0.4.32 от 12.04.2022 ( | <b>xx &gt;</b><br>19:58:32 |   | Получить новый пин-код<br>АРМ водителя<br>1.0.4.32 от 12.04.2022 09:58:32 |   |

Рис. 6. Окно интерфейса «Авторизации».

## 4. Работа с заданиями.

Транспорт — Служебный транспорт — Управление парком — Новая

| Активные смены водителей 🔒                                                                                                    | (Карта              |                                                                                                    | Заявки на служебный транспор                                                                                                    | т несколько секунд назад Обновить                                                                                                  |
|----------------------------------------------------------------------------------------------------|---------------------|----------------------------------------------------------------------------------------------------|----------------------------------------------------------------------------------------------------|----------------------------------------------------------------------------------------------------|
| + Создать 🖀 Архив                                                                                                    |                     |                                                                                                    | + Новая 🔶 по времени подачи                                                                                                    | ~                                                                                                    |
| Фильтры: не установлены                                                                                                    |                     |                                                                                                    | Фильтры: не установлены                                                                                                    |                                                                                                    |
| <ul> <li>О928ХТОО</li> <li>№ Новиков Илья Даниилович </li> <li>Итоуота Camry</li> </ul>                                                                 | в очереди выполнено | Свободен                                                                                                   | <ul> <li> <b>06.04.2022 17:02:04</b> №1          </li> <li>             Стандарт         </li> <li>             Выполнена Ближайшие ТС ∨         </li> </ul> | <ol> <li>57.688012886562674'Ш 55.568053722</li> <li>Пермь, (6.291км на СВ)</li> <li>Подзча: 06.04.2022 04:20</li> </ol>            |
| <ul> <li>         № МЗОЗТАОО     </li> <li>         № Петров Петр Семенович      </li> <li>         № VOLVO FMX     </li> </ul>                         | в очереди выполнено | Свободен                                                                                                   | <ul> <li>              € 22.04.2022 10:50:24<br/>Стандарт      </li> <li>             Выполнена Ближайшие ТС ∨         </li> </ul>                           | <ol> <li>улица Мира, 4, Новороссийск</li> <li>Производственный объект №1, улица<br/>Подача: 21.04.2022 08:49</li> </ol>            |
| <ul> <li><b>№</b> Х936ХХОО</li> <li><sup>№</sup> Лихачев Сергей Сергеевич </li> <li><sup>№</sup> FORD Transit</li> </ul>                                | о о                 | Свободен                                                                                                   | <ul> <li>              € 22.04.2022 10:54:25             №1             Стандарт          </li> <li>             В работе Ближайшие ТС </li> </ul>           | <ol> <li>Екатериновка, улица Мыс Каменка, Ек</li> <li>Пермь, улица Луначарского, 90, Пермь<br/>Подача: 22.04.2022 10:52</li> </ol> |
| <ul> <li>С286ХА00</li> <li>Устинов Станислав Павлович ₩</li> <li>ТОУОТА САМЯҮ 2.4 4L-2,362-152-4А</li> </ul>                                            | 0 1                 | Свободен                                                                                                   | <ul> <li> <b>22.04.2022 11:01:03</b> №2<br/>Стандарт          </li> <li>             В работе <u>Блихкайшие ТС</u> ∨         </li> </ul>                     | (1) Автодорога № 1 а, Железногорск           (4) Автодорога № 1 а, Железногорск           Подача:         22.04.2022 11:00         |
| <ul> <li><b>Х936XX00</b></li> <li>Дихачев Сергей Сергеевич ¥</li> <li>ГОВD Transit</li> </ul>                                                           | в очереди выполнено | №1 Пассажир в машине     Екатериновка, улица Мыс Каменка, Екатерин     22.04.2022 10:52                    | <ul> <li></li></ul>                                                                                                    | <ol> <li>улица Мира, 4, Новороссийск</li> <li>улица Тельмана, 70, Новороссийск<br/>Подача: 11.05.2022 13:56</li> </ol>             |
| <ul> <li>         О АХО1200          </li> <li>             № Быстров Игорь Васильевич           </li> <li>             ГАЗ 3204 12         </li> </ul> | в очереди выполнено | <ul> <li>№2 Пассажир в машине</li> <li>Двтодорога № 1 а, Железногорск</li> <li>22.04.2022 11:00</li> </ul> | <ul> <li>              11.05.2022 14:05:16             №5             Стандарт             Создана             <u>Ближайщие ТС</u> ∨      </li> </ul>        | <ol> <li>улица Мира, 4, Новороссийск</li> <li>Ялтинская улица, 27, Новороссийск<br/>Подача 15.05.2022 14:34</li> </ol>             |
| Х936ХХОО<br>Д Лихачев Сергей Сергеевич ¥                                                                                                    | 0 2                 | Свободен                                                                                                   |                                                                                                    | <ol> <li>Шереметьевское шоссе, 5, Химки</li> <li>Открытое шоссе, 6 к10А, Москва</li> </ol>                                         |

Рис.7. Интерфейс «Управление парком».

- 5. Работа с мобильным приложением.
  - После того, как диспетчер назначит ТС и водителя на заявку, водителю приходит заявка в работу.
  - В главном меню водителю необходимо нажать на кнопку «Выбрать задание».

• В открывшемся списке активных заданий водитель, ознакомившись с их детализацией (маршрут движения, время выбытия и прибытия, контактный телефон Заказчика и другие данные), должен выбрать задания и под каждым нажать кнопку «Принять задание». По факту начала выполнения задания водитель должен нажать на кнопку «Взять в работу».

| TTWcome                                                             | ← Задание 5                                                                                         | ← Задание 8                                                                                         |
|---------------------------------------------------------------------|----------------------------------------------------------------------------------------------------|----------------------------------------------------------------------------------------------------|
| Владислав                                                           | Основная информация                                                                                 | Основная информация                                                                                 |
| водитель                                                            | Статус 1 Не началось                                                                                | Статус                                                                                              |
| Автомобиль<br>0688ХР777 AUDI Q5<br>Путевой лист<br>№1 от 17.05.2022 | Комментарий<br>Назначена машина: О688ХР777<br>AUDI Q5. Водитель Садеков В. И.,<br>тел.: 79151843499 | Комментарий<br>Назначена машина: О688ХР777<br>AUDI Q5. Водитель Садеков В. А.,<br>тел.: 79663423778 |
| - Trop                                                              | Прибытие<br>12:55 17.05.2022                                                                        | Прибытие<br>16:30 09.06.2022                                                                        |
| Задания на сегодня     Уведомления     Уведомления     Катальники   | Пассажир<br><b>Илья</b><br>+7 999 999-99-99 📞                                                       | Пассажир<br>Степан Игоревич<br>+7 999 100-00-00                                                     |
| <ul> <li>история</li> <li>Чат с дислетчером</li> </ul>              | Примечание                                                                                          | Примечание<br>Перевозка пассажира.                                                                  |
| оїї Статистика лити.<br>Ф Настройки                                 | Маршрут свернуть ~                                                                                  | Маршрут свернуть ~                                                                                  |
| sos                                                                 | Выборгоная улица                                                                                    | Волгоградский проспект 2 1                                                                          |
| Списком                                                             | ПРИНЯТЬ ЗАДАНИЕ                                                                                     | ВЗЯТЬ В РАБОТУ                                                                                      |

Рис.8. Главное меню «Выбор задания».

Рис.9. Детализация задания.

• По приезду к месту подачи транспортного средства водитель должен нажать кнопку «Прибыл». По факту начала выполнения задания нажать кнопку «Начать поездку». По завершению маршрута нажать кнопку «Завершить поездку».

| ← Задание 8                                                                                         | ← Задание 8                                                                                         | ← Задание 8                                                                                         |
|----------------------------------------------------------------------------------------------------|----------------------------------------------------------------------------------------------------|----------------------------------------------------------------------------------------------------|
| Основная информация                                                                                 | Основная информация                                                                                 | Основная информация                                                                                 |
| Статус 🕑 В работе                                                                                   | Статус 🕒 В работе                                                                                   | Статус 🕒 В работе                                                                                   |
| Комментарий<br>Назначена машина: О688ХР777<br>AUDI Q5. Водитель Садеков В. А.,<br>тел.: 79663423778 | Комментарий<br>Назначена машина: О688ХР777<br>AUDI Q5. Водитель Садеков В. А.,<br>тел.: 79663423778 | Комментарий<br>Назначена машина: О688ХР777<br>AUDI Q5. Водитель Садеков В. А.,<br>тел.: 79663423778 |
| Прибытие<br>16:30 09.06.2022                                                                        | Прибытие<br>16:30 09.06.2022                                                                        | Прибытие<br>16:30 09.06.2022                                                                        |
| Пассажир<br>Степан Игоревич<br>+7 999 100-00-00 🔪                                                   | Пассажир<br>Степан Игоревич<br>+7 999 100-00-00 📞                                                   | Пассажир<br>Степан Игоревич<br>+7 999 100-00-00 🖏                                                   |
| Примечание<br>Перевозка пассажира.                                                                  | Примечание<br>Перевозка пассажира.                                                                  | Примечание<br>Перевозка пассажира.                                                                  |
| Маршрут свернуть 🗸                                                                                  | Маршрут свернуть ~                                                                                  | Маршрут свернуть 🗸                                                                                  |
| Волгоградский проспект 2                                                                            | Волгоградский проспект 2                                                                            | Волгоградокий проспект 2                                                                            |
| ПРИБЫЛ                                                                                              | НАЧАТЬ ПОЕЗДКУ                                                                                      | ЗАВЕРШИТЬ ПОЕЗДКУ                                                                                   |
|                                                                                                    | Рис.10. Детализация задания                                                                         |                                                                                                    |

• Задания могут отображаться в виде списка или в виде маршрутов на карте.

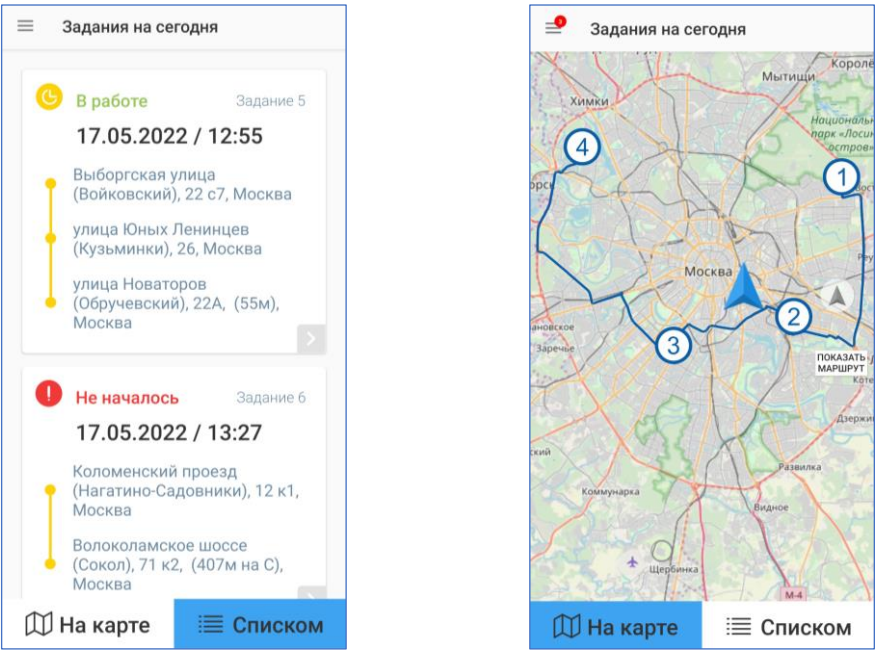

Рис.10. Окно «Задания на сегодня».

• При поступлении новых заданий или внесении каких-либо изменений в уже действующие задания, в Приложение поступит PUSH – уведомление, а также SMS - сообщение. Все поступившие уведомления будут доступны в разделе «Уведомления».

• Все задания, которые поступали в приложения сохраняются в разделе «История» и по ним доступна вся подробная информация.

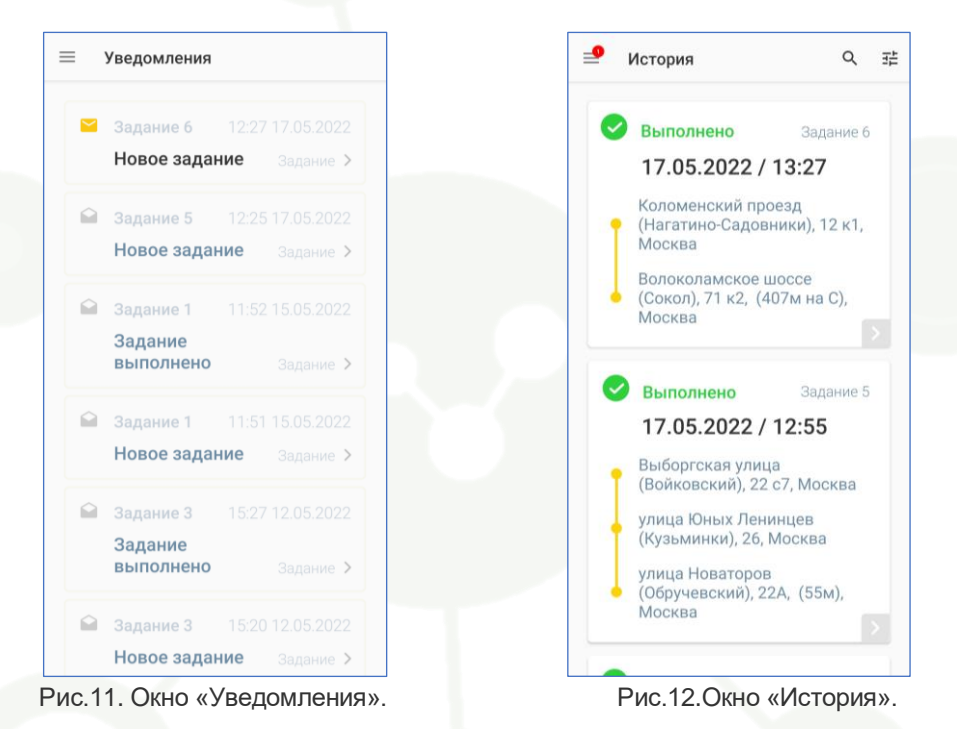

- Пользователь имеет возможность общаться с диспетчером через раздел «Чат с диспетчером».
- В разделе «Статистика» ведется статистический анализ работы, который основывается на выполненных заданиях.
  - В настройках приложения есть возможность сменить пин-код для входа и завершить работу с приложением.

• В случае возникновения непредвиденной ситуации, пользователь имеет возможность оперативно отправить сигнал тревоги диспетчеру. Для этого следует нажать на кнопку SOS в основном меню приложения и выбрать тип сигнала.

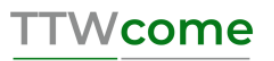

≡ sos

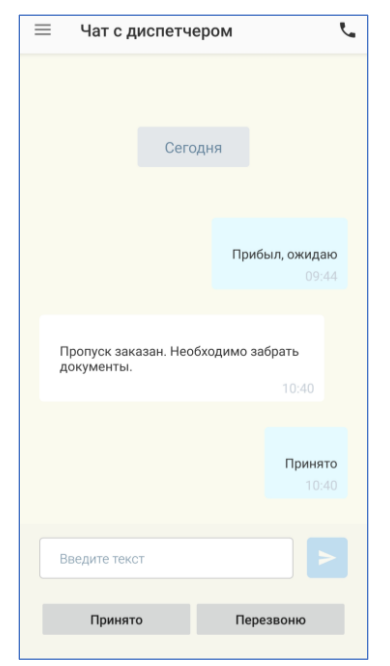

Рис.13. Окно «Чат с диспетчером».

| • Сегод      | ня                | ) Неделя   | Омесяц                   |
|--------------|-------------------|------------|--------------------------|
| 1            | 1.04.202          | 22-18.04.2 | 2022                     |
| Показатель   | Общий за<br>смену | По заявкам | % по заявкам к<br>общему |
| Пробег, км   | 346.8             | 284.8      | 17.9                     |
| Время, чч:мм | 440:20            | 380:45     | 13.7                     |
|              |                   |            |                          |
|              |                   |            |                          |

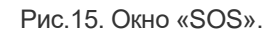

Отправить сигнал тревоги диспетчеру

дтп

поломка

МНЕ ПЛОХО

НАПАДЕНИЕ

Команда Transport Welcome желает Вам хорошего дня и успехов в стабилизации и развитии бизнеса!